## راهنمای پرداخت الکترونیکی شهریه دانشجویان دوره شبانه دانشکده فنی سقز

قبل از هر کاری شما می توانید در مرورگر فایرفاکس با رفتن به قسمت <u>تنظیمات</u> و تب Content تیک قسمت Block pop-up windows را بردارید.

- ۱- با ورود به سایت <u>reg.tvu.ac.ir</u> و
  انتخاب گزینه <u>ورود دانشجویان</u> و وارد کردن
  مشخصات فردی وارد صفحه شخصی خود
  شوید.
- ۲- از قسمت سمت راست مدیریت مالی نیمسال

**های تحصیلی دانشجو** را انتخاب کنید .

- ۳- دو گزینه پرداخت الکترونیکی و پرداخت <u>الکترونیکی شهریه</u> پیش روی شماست.با انتخاب گزینه پرداخت الکترونیکی شهریه می توانید کل مبلغ شهریه را یکجا پرداخت کنید.انتخاب گزینه پرداخت الکترونیکی شما را قادر میسازد که مقدار پرداختی مورد نظرتان را بصورت دلخواه وارد کنید.
- ۴- بعد از وارد کردن مقدار مورد نظر گزینه پرداخت الکترونیکی را انتخاب کنید تا به درگاه بانکی متصل شوید و با استفاده از مشخصات کارت بانکی و رمز دوم کارت پرداخت را انجام دهید.

|                        | J.          |             |                    | too     | 0               |              | Ser.           |
|------------------------|-------------|-------------|--------------------|---------|-----------------|--------------|----------------|
|                        |             | 页           |                    | 168     |                 |              | 200            |
| General                | Tabs        | Content     | Applications       | Privacy | Security        | Sync         | Advanc         |
| ☑ <u>B</u> lock        | pop-up w    | indows      |                    |         |                 | Exce         | eptions        |
| Fonts & Co             | olors       |             |                    |         |                 |              |                |
| Default for            | nt: Time    | s New Rom   | an                 | •       | <u>Size:</u> 16 | ▼ <u>A</u> d | vanced         |
|                        |             |             |                    | C       |                 |              | olors          |
|                        |             |             |                    |         |                 |              |                |
|                        |             |             |                    |         |                 |              |                |
| Languages              |             |             |                    |         |                 | _            |                |
| Languages<br>Choose yo | ur preferr  | ed language | e for displaying p | oages   |                 | C            | h <u>o</u> ose |
| Languages<br>Choose yo | ur preferr  | ed language | e for displaying p | oages   |                 | C            | h <u>o</u> ose |
| Languages<br>Choose yo | ur preferr  | ed language | e for displaying p | oages   |                 | C            | h <u>o</u> ose |
| Languages<br>Choose yo | our preferr | ed language | e for displaying p | oages   |                 | C            | h <u>o</u> ose |
| Languages<br>Choose yo | ur preferr  | ed language | e for displaying p | pages   |                 | C            | h <u>o</u> ose |
| Languages<br>Choose yo | ur preferr  | ed language | e for displaying p | pages   |                 | C            | h <u>o</u> ose |
| Languages<br>Choose yo | our preferr | ed language | e for displaying p | oages   |                 | C            | h <u>o</u> ose |
| Languages<br>Choose yo | our preferr | ed language | e for displaying p | bages   |                 | C            | h <u>o</u> ose |
| Languages<br>Choose yo | our preferr | ed language | e for displaying p | pages   |                 | C            | h <u>o</u> ose |
| Languages<br>Choose yo | ur preferr  | ed language | e for displaying p | pages   |                 | C            | h <u>o</u> ose |
| Languages<br>Choose yo | ur preferr  | ed language | e for displaying p | bages   |                 | C            | h <u>o</u> ose |
| Languages              | i           | ed language | e for displaying p | bages   |                 | C            | h <u>o</u> ose |

| استاندارد- علوم انسانی           | گروه:                                                                                                    | 101-أموزشكته فنق يسترانا سفز       | دانشکده:                                            |  |
|----------------------------------|----------------------------------------------------------------------------------------------------|------------------------------------|-----------------------------------------------------|--|
| کاردانی                          | :gbāo                                                                                                    | حسابدارې بازرگانۍ- حسابدارې        | رشنه:                                               |  |
| ېومې                             | سهمیه : بودی                                                                                                    |                                    | نظام أمورضې :                                       |  |
| بذيرش أزفوت سازفات سنجش          | ن <b>وع پذیرش:</b> بذیرش (دون سازمان سنجش                                                                          |                                    | سهميه :                                             |  |
| دين: اسلام                       |                                                                                                    |                                    | وضعيت نظام وطيغه :                                  |  |
| سنى                              | مذهب: سنن                                                                                                    |                                    | حسيت:                                               |  |
| ومى                              | ېومې: ،                                                                                                    | سالم                               | وفعيت جسمانات :                                     |  |
|                                  | وضعيت يودمان :                                                                                                    |                                    | شېوه آموزش :                                        |  |
|                                  | نيمسال انتقال/تغيير رضته :                                                                                         | شاغل به تحصیل/ مجار به حذف و اضافه | أخربن وضعبت تحصيلات                                 |  |
|                                  | سنوات(ترم) گَذرانده :                                                                                              |                                    | تعداد نيمساك مشروطك                                 |  |
|                                  | امتیاز گل :                                                                                                    |                                    | مانده سنوات(ترم) مجاز :                             |  |
| 112                              | معدد کل :                                                                                                    |                                    | کل تعداد واحد موتر :                                |  |
| S                                | كل تعداد واحد موثر بدوت احتساب بروژه-رسانه :                                                                       | امتباز کل بدون اختساب بروزه-رساله  |                                                     |  |
|                                  | کل تعداد واحد اخذ شده :                                                                                            |                                    | معدك كل بدوت اختساب بروژه-رساله :                   |  |
|                                  | کل نعداد واحد رد شده :                                                                                             |                                    | کل تعداد واحد گذرانده شده :                         |  |
|                                  | کل تعداد واحد گذرانده نشده :                                                                                       |                                    | تعداد واحد پاس فرض شده :                            |  |
| 0.00                             | تعداد واحد معاف :                                                                                                  | كل تعداد دروس گذرانده نشده :       |                                                     |  |
| 0.00                             | تعداد واحد گذرانده بیش دانشگاهه :                                                                                  | 0.00                               | تعداد واحد کارآموزې :                               |  |
|                                  | تعداد واحد مدرسات :                                                                                                | 0.00                               | تعداد واحد گذرانده جبراناب :                        |  |
| 0                                | تعداد واحد گذرانده اختصاصاتِ :                                                                                     | 0                                  | تعداد واحد گذرانده عمومات :                         |  |
| 0                                | تعداد واحد گذرانده اصلاف :                                                                                         | 0                                  | تعداد واحد گذرانده اختيارې :                        |  |
|                                  |                                                                                                    | 0                                  | نعداد واحد گذرانده پایه :                           |  |
|                                  |                                                                                                    |                                    | ومعيت نهاين تراز مالن دانشجو                        |  |
| عانكار                           | وضعیت نهایی تراز عالی : بس                                                                                         | 16299000 :(                        | جمع کل بدشکاری (ریال                                |  |
| 41770                            | تراز (ربال ) : −۱۱                                                                                                 | 20476000 :(                        | جمع کل بستانگاری (زیال                              |  |
| فکاری/ جزئیات دروس تیت نامن و تر | دموشهریه منظیر جمع شهریه تابت و امشاهده کلیه بر<br>احماد است از است از است از است از است از است از است از است از ا | شهریه کارت ا<br>دانشجو در ترم      | ا<br>کاری ومعیت افری ومعیت افری ومعیت               |  |
| سمير دروس                        | 4,200,000 2,825,000                                                                                                | 1 1.375,000 N.G.C.J.               | 1. 1941 - تيفيناك افار تحميله 1949 - تيت زام عادي ( |  |
|                                  | , control clocation                                                                                                |                                    |                                                     |  |
|                                  | 5.950.000 4.575.000                                                                                                | 1.375.000 ka.d.s.                  | 7 947 نیفسال دوه تحصیله 94.95 ثبت نام عادی ا        |  |